# Managing Users

## **Objectives**

- This guide will explain how to add and remove a dealer user.
- This guide will explain how to export a user list.

## Instructions

#### Step 1: Navigate to the "Manage User" Page

- 1. Hover your cursor over "Account Info"
- 2. Select the "Manage User" option

| Service Software Product 0        | Ordering System | n                        |              | CAT  | <b>ERPILLAR</b> <sup>®</sup> |
|-----------------------------------|-----------------|--------------------------|--------------|------|------------------------------|
| SERVICE SOFTWARE PRODUCT SEARCH   | ORDER SEARCH    | ACCOUNT INFO             | CONTACT US   | HELP | SIGN OUT                     |
| HOME > ACCOUNT INFO > MANAGE USER |                 | MANAGE USER              |              |      |                              |
|                                   |                 | MANAGE SUBSCRIPTION      | Manage Users |      |                              |
|                                   |                 | DEALER POSITIONS         |              |      | Shopping                     |
|                                   |                 | MANAGE THIRD PARTY ACCOU | JNT          |      | Cart                         |

#### Step 2: Add a User

- 1. In the "Add CWS ID" field, type in the CWS ID of the user you want to give access to.
- 2. Note: A CWS ID and prior registration on the MOOS website (<u>https://oos.midlandcorp.com/cat</u>) are required by the user you want to add to this site.

| Manage User                                                        |
|--------------------------------------------------------------------|
| Fields marked with an asterisk ( * ) are required.                 |
| *Add CWS ID to allow into Service Software Product Ordering System |
| User's CWS ID Add CWS ID                                           |
|                                                                    |

#### Step 3: Remove a User

- 1. Find the user you want to remove.
  - a. Headings are sortable

- 2. Select the "Remove" link on the right side of the page.
- 3. Select "OK" in the pop-up confirmation window.

| Manage User                                                        |                   |                  |                                                         |             |        |  |  |
|--------------------------------------------------------------------|-------------------|------------------|---------------------------------------------------------|-------------|--------|--|--|
| Fields marked with an asterisk (*) are required.                   |                   |                  |                                                         |             |        |  |  |
| *Add CWS ID to allow into Service Software Product Ordering System |                   |                  |                                                         |             |        |  |  |
| Add CWS ID                                                         |                   |                  |                                                         |             |        |  |  |
| Export to Excel                                                    |                   |                  |                                                         |             |        |  |  |
|                                                                    |                   | Col              | umn/Data can be sorted by clicking the column headings. |             |        |  |  |
| CWS ID                                                             | First Name        | Last Name        | Email Main Dealer Code                                  |             |        |  |  |
| User's CWS ID                                                      | User's First Name | User's Last Name | User's Email Address                                    | Dealer Code | Remove |  |  |

| The page at https://oos.midlandcorp.com says: $	imes$ |            |        |  |
|-------------------------------------------------------|------------|--------|--|
| Are you sure you want to ren                          | nove user? |        |  |
|                                                       | ОК         | Cancel |  |

Step 4: Export the User List

- 1. Select the "Export to Excel" button.
- 2. Once the file is created, click to open the file in MS Excel.

| Manage User                                                                   |  |  |  |  |
|-------------------------------------------------------------------------------|--|--|--|--|
| Fields marked with an asterisk ( * ) are required.                            |  |  |  |  |
| *Add CWS ID to allow into Service Software Product Ordering System Add CWS ID |  |  |  |  |
| Export to Excel                                                               |  |  |  |  |
| SISUsers.xls                                                                  |  |  |  |  |

### **Contact Us**

If you need assistance or have any questions, please contact the TIAS Inbox:

Technical\_Information\_Access\_Solutions@cat.com